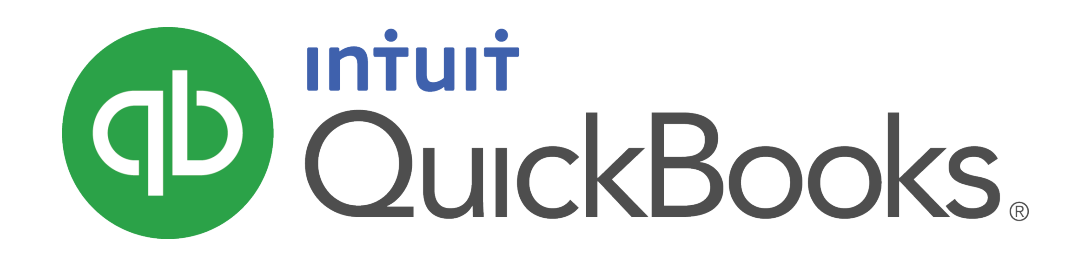

QUICKBOOKS 2020 STUDENT GUIDE

Lesson 7 Vendors and Expenses Part 1

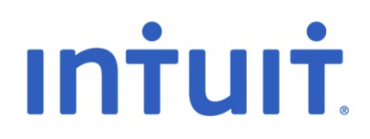

**Copyright** Copyright 2020 Intuit, Inc. All rights reserved.

Intuit, Inc. 5100 Spectrum Way Mississauga, ON L4W 5S2

#### Trademarks

© 2020 Intuit Inc. All rights reserved. Intuit, the Intuit logo, Intuit ProLine, Lacerte, ProAdvisor, ProSeries and QuickBooks, among others, are trademarks or registered trademarks of Intuit Inc. in the United States and other countries. Other parties' marks are the property of their respective owners.

#### Notice to Readers

The publications distributed by Intuit, Inc. are intended to assist accounting professionals in their practices by providing current and accurate information. However, no assurance is given that the information is comprehensive in its coverage or that it is suitable in dealing with a client's particular situation. Accordingly, the information provided should not be relied upon as a substitute for independent research. Intuit, Inc. does not render any accounting, legal, or other professional advice nor does it have any responsibility for updating or revising any information presented herein. Intuit, Inc. cannot warrant that the material contained herein will continue to be accurate nor that it is completely free of errors when published. Readers should verify statements before relying on them.

# Table of Contents

| Lesson Objectives                              |
|------------------------------------------------|
| Use QuickBooks for Accounts Payable5           |
| Entering Bills                                 |
| Accounts Payable Reports                       |
| Paying Bills10                                 |
| Entering and Paying Bills — Review Questions11 |
| Review Activities12                            |
| Answers to Review Activities                   |

Lesson Objectives

## Lesson Objectives

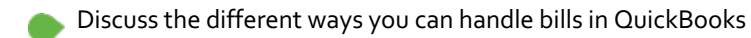

- Learn how to enter a bill in QuickBooks
- Use the Pay Bills window to pay a bill in QuickBooks

## Use QuickBooks for Accounts Payable

Tracking accounts payable in QuickBooks means you enter a bill, then pay the bill at a later date. Entering bills when you receive them allows you to see on reports how much you owe to your vendors at any time. Before you can enter a bill from a vendor, they must be set up on the vendors list.

#### Add vendor to the vendors list:

- 1. Click Vendors on the Home page.
- 2. Click the New Vendor drop-down and select New Vendor.
- 3. Enter the appropriate information for the vendor on each tab of the New Vendor window.
- 4. Click OK.

|                            |                                                                                      |          | New Vendo       | or         |              |                                  |                                                  | - 🗆 × |
|----------------------------|--------------------------------------------------------------------------------------|----------|-----------------|------------|--------------|----------------------------------|--------------------------------------------------|-------|
|                            | AS OF 08/31                                                                          | /2016 🗎  | How do I detern | nine the ( | opening bala | ance?                            |                                                  |       |
| A <u>d</u> dress Info      | COMPANY NAME                                                                         |          |                 |            |              |                                  |                                                  |       |
| Payment Settings           | FULL NAME                                                                            | Mr.      | Andrew          |            | M.I. Hab     | erbosch                          |                                                  |       |
| Sales <u>T</u> ax Settings | JOB TITLE                                                                            | 000.0000 |                 |            | Main Emai    |                                  |                                                  |       |
| Account Settings           | Work Phone 👻                                                                         | 902-9020 |                 |            | CC Email     |                                  |                                                  |       |
| Additio <u>n</u> al Info   | Mobile 👻                                                                             |          |                 |            | Website      | •                                |                                                  |       |
|                            | Fax  ADDRESS DETAILS BILLED FROM Andrew Haberby 57 River Avenue Montreal, QC H2E 9V3 | osch     |                 | Copy >>    | Other 1      | SHIPPED I Andrew 57 Rive Montrea | FROM<br>Haberbosch<br>r Ävenue<br>al, QC H2E 9V3 |       |
| Vendor is inactive         |                                                                                      |          |                 |            | Oł           | ٢                                | Cancel                                           | Help  |

### **Entering Bills**

When you receive a bill from a vendor, you should enter it into QuickBooks as soon as you can. This ensures your accounts payable balance is always up to date, and you can keep track of what you owe to vendors on the Accounts Payable reports.

#### To enter a bill:

- 1. Click the Enter Bills icon on the Home page.
- 2. In the **Vendor** field, enter the vendor name.
- 3. Enter the appropriate amount due, date, terms and reference information in the top section of the bill.
- 4. Use the **Expenses** tab to allocate the expenses on the bill to the appropriate expense account.
- 5. Click Save & Close to record the bill.

Note: Terms determine when the bill is due. For example, Net 30 means a bill is due in 30 days. You can set default terms for the vendor on the Payment Settings tab of the vendor setup.

|                                                                                                    | E                                 | Enter Bills                                                                    | – 🗆 ×                  |
|----------------------------------------------------------------------------------------------------|-----------------------------------|--------------------------------------------------------------------------------|------------------------|
| Main Reports                                                                                                    |                                   |                                                                                | 23 🔺                   |
| Find New Save Delete Memoriz                                                                                                    | Copy E 0<br>e Print Attac<br>File | ch Select Enter<br>PO Time Splits                                              | Pay<br>Bill            |
| ● Bill                                                                                                    |                                   | Bill Receive                                                                   | d <                    |
| VENDOR       Andrew Haberbosch         ADDRESS       Andrew Haberbosch         57 River Avenue       Montreal, QC         H2E 9V3       DISCOUNT DA         MEMO       DISCOUNT DA | TE                                | DATE 08/31/2016<br>REF. NO. 9087<br>AMOUNT DUE 1,500.00<br>BILL DUE 09/30/2016 |                        |
| Expenses \$1,339.29 Items                                                                                                    | \$0.00                            |                                                                                |                        |
| ACCOUNT                                                                                                    | TAX AMOUNT                        | : MEMO :                                                                       | CUSTOMER:JOB BILLABLE? |
| Advertising and Promotion                                                                                                    | ▼ S ▼ 1,33                        | 39.29                                                                          |                        |
|                                                                                                    |                                   |                                                                                | v                      |
| VENDOR TAX CODE                                                                                                    |                                   | GST (ITC) 5.0%                                                                 | 66.96 Edit             |
|                                                                                                    |                                   | PST (BC) ON PURCHASES 7.0%                                                     | 93.75                  |
|                                                                                                    |                                   | S <u>a</u> ve & Close                                                          | Save & New Clear       |

Lesson 7 — Vendors and Payables Part 1

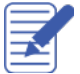

### Accounts Payable Reports

QuickBooks makes it easy to keep track of what you owe to your vendors on the built-in Accounts Payable reports. The Accounts Payable Aging Detail and Summary reports show you open balances, and if you are overdue on those balances. The Unpaid Bills Detail gives you a list of open bills that need to be paid.

#### Run Accounts Payable Aging Summary/Detail reports:

1. From the Reports menu select Vendors and Payables, then Accounts Payable Aging Detail or Summary.

|               |             |                          | A/P A           | ging Sumr         | mary                |            |                      |            |                  | - 🗆 × |
|---------------|-------------|--------------------------|-----------------|-------------------|---------------------|------------|----------------------|------------|------------------|-------|
| Custo         | mize Report | Comment on Report Mem    | iori <u>z</u> e | Prin <u>t</u> E-r | ma <u>i</u> l 🔻 Exc | el 🔻 I     | lide He <u>a</u> der | Collapse   | Refre <u>s</u> h |       |
| <u>D</u> ates | Today       | ▼ 08/31/20               | 16 🗎 Ir         | nterval (day      | s) 30 Th            | rough (day | s past due)          | 90 Sort By | Default          | •     |
| 9:38 AI       | м           | Wh                       | nite Ridge      | Constr            | uction Co           | mpany      |                      |            |                  |       |
| 08/31/1       | 16          |                          | A/P A           | ging S            | Summar              | у          |                      |            |                  |       |
|               |             |                          | As              | of August         | t 31, 2016          |            |                      |            |                  |       |
|               |             |                          | Current         | 1 - 30            | 31 - 60             | 61 - 90    | > 90                 | TOTAL      |                  |       |
|               |             | All Subs                 | 0.00 <          | 0.00              | 12,075.00           | 0.00       | 0.00                 | 12,075.00  |                  |       |
|               |             | Andrew Haberbosch        | 1,500.00        | 0.00              | 0.00                | 0.00       | 0.00                 | 1,500.00   |                  |       |
|               |             | Barata's Building Suppli | 0.00            | 0.00              | 0.00                | 0.00       | -19,267.50           | -19,267.50 |                  |       |
|               |             | Blitz Marketing          | 0.00            | 892.50            | 892.50              | 0.00       | -2,677.50            | -892.50    |                  |       |
|               |             | Roger's and Company C    | 0.00            | 450.00            | 450.00              | 0.00       | -1,350.00            | -450.00    |                  |       |
|               |             | The Phone Co.            | 164.87          | 164.87            | 0.00                | 0.00       | -329.74              | 0.00       |                  |       |
|               |             | Utility Corp             | 0.00            | 360.15            | 360.15              | 0.00       | -1,080.45            | -360.15    |                  |       |
|               |             | TOTAL                    | 1,664.87        | 1,867.52          | 13,777.65           | 0.00       | -24,705.19           | -7,395.15  |                  |       |
| 1             |             |                          |                 |                   |                     | _          |                      |            |                  |       |
|               |             |                          |                 |                   |                     |            |                      |            |                  |       |

|                     |                   |               |                          | A/P Aging Detail                                                     |                |                     |                    | - 🗆 × |
|---------------------|-------------------|---------------|--------------------------|----------------------------------------------------------------------|----------------|---------------------|--------------------|-------|
| Custor              | <u>m</u> ize Repo | Comment on    | Report Memori <u>z</u> e | Prin <u>t</u> E-ma <u>i</u> l <b>v</b>                               | Excel <b>T</b> | Hide He <u>a</u> de | r Refre <u>s</u> h |       |
| <u>D</u> ates       | Today             |               | ▼ 08/31/2016 🗎           | Interval (days) 30                                                   | Through (day   | /s past due)        | 90 Sort By Default | •     |
| 9:39 AN<br>08/31/10 | И<br>6            |               | White Rid<br>A           | ge Construction (<br>/ <b>P Aging Detai</b><br>As of August 31, 2016 | Company<br>II  |                     |                    |       |
|                     |                   | Туре          | Date Nu                  | m : Name                                                             | Due Date       | Aging               | Open Balance       |       |
|                     |                   | Current       |                          |                                                                      |                |                     |                    |       |
|                     | •                 | Bill          | 08/22/2016               | The Phone Co.                                                        | 09/01/2016     |                     | 164.87 <           |       |
|                     |                   | Bill          | 08/31/2016 9087          | Andrew Haberbos                                                      | 09/30/2016     |                     | 1,500.00           |       |
|                     |                   | Total Current |                          |                                                                      |                |                     | 1,664.87           |       |
|                     |                   | 1 - 30        |                          |                                                                      |                |                     |                    |       |
|                     |                   | Bill          | 07/22/2016               | The Phone Co.                                                        | 08/01/2016     | 30                  | 164.87             |       |
|                     |                   | Bill          | 08/14/2016               | Roger's and Comp                                                     | 08/24/2016     | 7                   | 450.00             |       |
|                     |                   | Bill          | 08/15/2016               | Blitz Marketing                                                      | 08/25/2016     | 6                   | 892.50             |       |
|                     |                   | Bill          | 08/17/2016               | Utility Corp                                                         | 08/27/2016     | 4                   | 360.15             |       |
|                     |                   | Total 1 - 30  |                          |                                                                      |                |                     | 1,867.52           |       |
|                     |                   | 31 - 60       |                          |                                                                      |                |                     |                    |       |
|                     |                   | Bill          | 07/02/2016 3151          | All Subs                                                             | 07/12/2016     | 50                  | 12,075.00          |       |
|                     |                   | Bill          | 07/14/2016               | Roger's and Comp                                                     | 07/24/2016     | 38                  | 450.00             |       |
|                     |                   | Bill          | 07/17/2016               | Utility Corp                                                         | 07/27/2016     | 35                  | 360.15             |       |
|                     |                   | Bill          | 07/18/2016               | Blitz Marketing                                                      | 07/28/2016     | 34                  | 892.50             |       |
|                     |                   | Total 31 - 60 |                          |                                                                      |                |                     | 13,777.65          | •     |

#### Run Unpaid Bills Detail report:

1. From the Reports menu select Vendors and Payables, then Unpaid Bills Detail.

|                       |                         | Unpaid            | d Bills Det   | ail               |         |                      | – 🗆 ×            |
|-----------------------|-------------------------|-------------------|---------------|-------------------|---------|----------------------|------------------|
| Customize Report      | Comment on Report       | Memori <u>z</u> e | Prin <u>t</u> | E-ma <u>i</u> l ▼ | Excel • | Hide He <u>a</u> der | Refre <u>s</u> h |
| Dates This Fiscal Yea | r •                     | 12/31/2016 🗎      | Sort By D     | Default           | *       |                      |                  |
| 9:40 AM               |                         | Vhite Ridge       | Constru       | uction Co         | mpany   | 5                    |                  |
| 08/31/16              |                         | Unna              | id Bill       | s Detail          | inpuny  |                      |                  |
|                       |                         | As of l           | Decembe       | er 31, 2016       |         |                      |                  |
|                       | Туре                    | Date              | Num           | Due Date          | Aging   | Open Balance         |                  |
|                       | All Subs                |                   |               |                   |         |                      |                  |
|                       | Bill                    | 11/30/2016        | 544           | 12/10/2016        | 21      | 18,480.00 <          |                  |
|                       | Total All Subs          |                   |               |                   | -       | 18,480.00            |                  |
|                       | Andrew Haberbosch       | ı                 |               |                   |         |                      |                  |
|                       | Bill                    | 08/31/2016        | 9087 (        | 09/30/2016        | 92      | 1,500.00             | ,                |
|                       | Total Andrew Haberbo    | sch               |               |                   | -       | 1,500.00             |                  |
|                       | Barata's Building Su    | oplies            |               |                   |         |                      |                  |
|                       | Bill                    | 11/30/2016        | 2342          | 12/30/2016        | 1       | 15,015.00            |                  |
|                       | Total Barata's Building | Supplies          |               |                   | -       | 15,015.00            |                  |
|                       | Blitz Marketing         |                   |               |                   |         |                      |                  |
|                       | Bill                    | 11/07/2016        | 1             | 11/17/2016        | 44      | 892.50               |                  |
|                       | Bill                    | 12/05/2016        | (             | 01/04/2017        |         | 892.50               |                  |
|                       | Total Blitz Marketing   |                   |               |                   |         | 1,785.00             |                  |
|                       | Roger's and Compa       | ny CA's           |               |                   |         |                      |                  |
|                       | Bill                    | 11/14/2016        | 1             | 11/24/2016        | 37      | 450.00               |                  |
|                       | Bill                    | 12/14/2016        | 1             | 12/24/2016        | 7       | 450.00               |                  |
|                       | Total Roger's and Com   | oany CA's         |               |                   |         | 900.00               |                  |
|                       | The Phone Co.           |                   |               |                   |         |                      |                  |
|                       | Bill                    | 11/22/2016        | 1             | 12/02/2016        | 29      | 164.87               |                  |
|                       | Bill                    | 12/22/2016        | (             | 01/01/2017        |         | 164.87               |                  |
|                       | Total The Phone Co.     |                   |               |                   |         | 329.74               |                  |
|                       | Utility Corp            |                   |               |                   |         |                      | 1                |
|                       | Bill                    | 11/17/2016        | 1             | 11/27/2016        | 34      | 360.15               |                  |
|                       | Bill                    | 12/17/2016        |               | 12/27/2016        | 4       | 360.15               |                  |
|                       | Total Utility Corp      |                   |               |                   | -       | 720.30               |                  |
|                       | TOTAL                   |                   |               |                   | -       | 38,730.04            |                  |

### **Paying Bills**

All bills entered in QuickBooks should be paid through the Pay Bills window. You can change the order of the bills in this list by clicking the Sort By drop-down menu and selecting a column name.

#### To pay a bill:

- 1. Click the Pay Bills icon on the Home page.
- 2. Select the bills you wish to pay.
- 3. In the Amt to Pay column, enter the amount to pay for each bill.
- 4. In the Account field, select the payment account.
- 5. Select whether to print cheques from QuickBooks, or manually assign cheque numbers (for handwritten cheques).
- 6. Click Pay Selected Bills.
- 7. Click Done.

Note: Click the Print Cheques icon from the Home screen to access your cheques marked Print Later

|                    |                                 |            |                      | Pay Bi     | ills   |                |              |         | - 0        |
|--------------------|---------------------------------|------------|----------------------|------------|--------|----------------|--------------|---------|------------|
| SELECT BILLS TO    | BE PAID                         |            |                      |            |        |                |              |         |            |
| Show bills         | ue on or before                 | 09/10/2016 | <b></b>              |            |        |                |              |         |            |
| • S                | how all bills                   |            |                      | Filter By  |        |                | •            |         |            |
|                    |                                 |            |                      | Sort By    | Due Da | te             | -            |         |            |
|                    | VENDOR                          |            | REE NO               | DISC D     | ATE :  | AMT DUE        | DISC USED    |         | MT TO PAY  |
| ☑ 09/30/201        | 6 Andrew Hat                    | berbosch   | 9087                 | . 5155. 5/ |        | 1,500.00       | 0.00         | 0.00    | 1,500.00   |
| 11/17/201          | Blitz Marketi                   | ing        |                      |            |        | 892.50         | 0.00         | 0.00    | 600.00     |
| 11/24/201          | Roger's and                     | d Company  |                      |            |        | 450.00         | 0.00         | 0.00    | 0.00       |
| 11/27/201          | 6 Utility Corp                  |            |                      |            |        | 360.15         | 0.00         | 0.00    | 0.00       |
|                    |                                 |            |                      |            | Totals | 38,730.04      | 0.00         | 0.00    | 2,100.00   |
| REDIT INFORMAT     | ION FOR HIGHLIGH<br>Z Marketing | ITED BILL  | Terms<br>Suga Discou | int        |        | 0.00           | Number of Cr | edits   | 0          |
| <u>G</u> o to Bill |                                 |            | Set Disco            | unt        |        | 0.00           | Set Credit   | s       | 0.00       |
| AYMENT             |                                 |            |                      |            |        |                |              |         |            |
| Date               | -                               |            | Method               |            | To be  | e printed      | Accou        | nt      |            |
| 08/31/2016         |                                 |            | Cheque               | •          | Assi   | n cheque no    | Cheq         | uing    | Ψ.         |
|                    |                                 |            |                      |            |        | gir choque no. | Ending E     | }alance | 146,809.30 |
|                    |                                 |            |                      |            |        |                |              |         |            |

F

Vendors and Payables Part 1 — Review Questions

## Entering and Paying Bills – Review Questions

- 1. You use the \_\_\_\_\_\_ account to track money that you owe to vendors.
- 2. List the two steps involved in using the accounts payable features in QuickBooks:
  - a. \_\_\_\_\_
  - b. \_\_\_\_\_
- 3. True or false: When tracking accounts payable in QuickBooks, the Enter Bills window is the only place you can enter bills and vendor credits.
  - a. True
  - b. False
  - c.

### **Review Activities**

- 1. From the File menu in QuickBooks, choose Open or Restore Company. QuickBooks displays the Open or Restore Company window.
- 2. Select **Restore a backup copy** and click **Next**.
- 3. Select Local backup and click Next.
- 4. In the **Open Backup Copy** window, navigate to the appropriate directory.
- 5. Select the **qblesson.qbb** file, and then click **Open**.
- 6. In the **Open or Restore Company** window, click **Next**.
- 7. Navigate to your directory.
- 8. In the File Name field of the Save Company File As window, type Lesson7 and then click Save.
- 9. Enter the Password: QBDT2020!
- 10. Click **OK** when you see the message that the file has been successfully restored.

#### **Review Activities**

1. Set up a new vendor on the vendor list with the following information:

Vendor Name: Andrew Haberbosch

Phone: 902-9020

Address: 57 River Avenue; Montreal, QC H2E 9V3

2. Enter a new bill using today's date from the vendor you just set up.

**Amount**: 1200

#### Account (on Expenses tab): Advertising and Promotion

3. Open the Pay Bills window and select the bill you just entered to pay in full. Select the next bill to pay, and pay half of the balance due.

### Answers to Review Activities

- 1. You use the Accounts Payable account to track money that you owe to vendors.
- 2. List the two steps involved in using the accounts payable features in QuickBooks:
  - a. ✓ Enter bills
  - b. 🗸 Pay bills
- 3. True or false: When tracking accounts payable in QuickBooks, the Enter Bills window is the only place you can enter bills and vendor credits.
  - a. True
  - b. ✓ False, you can also enter bills and vendor credits directly in the Accounts Payable register, which may allow for faster data entry.
  - c.